# <u>– AT89C5131 מהלד העבודה עם כרטיס המיקרו בקר</u>

כדי להכיר את התוכנה והחומרה של המיקרו בקר, אנו נבצע כמה ניסויים שיעזרו לנו להכיר את סביבת העבודה. בניסויים נשתמש בכרטיס המיקרו בקר ונתרגל שימוש בשפת בשפת תכנות,כתיבת תוכניות והרצתן . התוכניות נכתבות בשפת C51 שהיא שפת C ייעודית למיקרו בקר.

כמו כן, כדי לכתוב את התוכניות ולהעבירן למיקרו בקר השתמשנו בתוכנות הבאות : <u>Raisonance Kit 6.1(RIDE)</u> – המהדר לכתיבת התוכניות ותרגומן לשפת המכונה של המעבד.תוכנה זו קיימת בדיסק התקנה תחת התיקייה compiler

<u>FLIP 2.4.4</u> – להרצת התוכניות וצריבתן למיקרו בקר. תוכנה זו קיימת בדיסק התקנה תחת התיקייה flip-2\_4\_4

הערה : תוכנות אילו קיימות בדיסק התקנה שקבילתן בעת רכישת כרטיס המיקרו-בקר AT89C5131

# א. הפעלת המהדר ויצירת פרויקט חדש:

- יצירת תיקייה חדשה לפרויקט בכונן C.
- 2. הפעלת תוכנת המהדר RIDE באמצעות : Start>All Programs> Raisonance Kit 6.1> RIDE IDE
  - Project>New : יצירת פרויקט חדש עייי .3
  - . בחלון שנפתח מקלידים את שם הפרויקט ומיקום התיקייה
- .5. בשורה Target Family להשאיר את הערך ההתחלתי, 80C51 ולאחר מכן Next.

| Project                                                                                                    |      |
|----------------------------------------------------------------------------------------------------|------|
| Enter the name and the location of the new project. Application Name: MyProject Directory: c:\coolproject Target family: 80C51 |      |
| <br>Cancel < Previous Next > Finish                                                                                            | Help |

6. בחלון שנפתח בוחרים בתיקייה Atmel ואז את הרכיב AT89C5131 ולוחצים

#### ב. כתיבת התוכנית:

1. File>New ולאחר מכן "C Files". 2. השורה הראשונה תהיה :

#include<at89c5131.h>

שורה זו היא הוראה למהדר להכליל בתוכנית,בזמן ביצוע ההידור, הגדרות מיוחדות למעבד שאיתו אנו עובדים לדוגמא :עבודה עם הפורטים שלו.

3. כתיבת תוכנית הגורמת לנוריות ה-LED המחוברת ל-P1 להבהב:

4. שמירת התוכנית בשם באמצעות : File>Save. יש לשמור את הקובץ עם סיומת C לדוגמא : main.c רצוי לבחור שם שונה מזה של שם הפרויקט. 5. בשלב זה יש לצרף את התוכנית לפרויקט :

א. בתפריט Project בוחרים באפשרות : "Add node Source/Application". ב. בחלון שנפתח בוחרים את הקובץ שאותו שמרנו.

6. בשלב זה מתבצע ההידור:

בתפריט Project בוחרים ב- "Build all". בסיום תהליך התרגום המהדר ידווח על שגיאות(אם יש כאלה) בחלון שבתחתית המסך. כל עוד קיימות שגיאות יש לתקנן, לשמור ולחזור על פעולות ההידור,עד שמתקבלים V ירוקים בתחתית החלון.

### ג. צריבת התוכנית בזיכרון המעבד:

<u>אופן עבודה עם תוכנת FLIP אופן אופן אווי</u>

ו. פותחים את תוכנית הצריבה באמצעות: Start>All Programs>Atmel>Flip 2.4.4>flip.exe

2. לוחצים על הצלמית השמאלית ובוחרים במעבד AT89C5131.

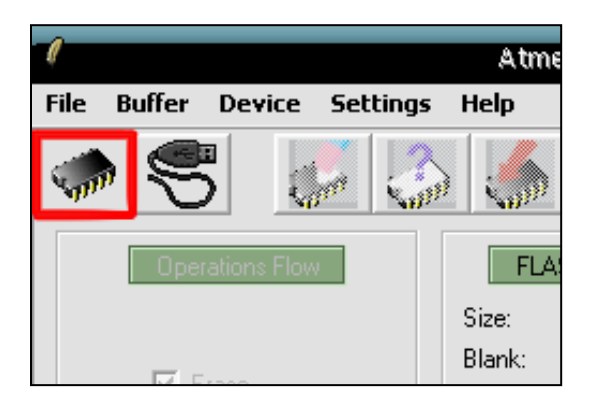

| 1 | Devi                                                          | ce                             |        |   |
|---|---------------------------------------------------------------|--------------------------------|--------|---|
|   | AT89C511<br>AT8XC512<br>AT89C513<br>AT89C513                  | 4<br>22<br>30                  |        | • |
|   | AT 89C513<br>AT 89C514<br>AT 89C510<br>AT 89C516<br>AT 89C516 | 32<br>AC3<br>CC03<br>ED2<br>C2 |        |   |
|   | \T89C51 <br>\T89C51F<br>\T89C51F                              | D2<br>3B2<br>3C2               |        | ¥ |
|   | OK                                                            |                                | Cancel |   |

3. בוחרים את הקובץ לצריבה (עם סיומת HEX) באמצעות File>Load HEX file או הקשה על F4.

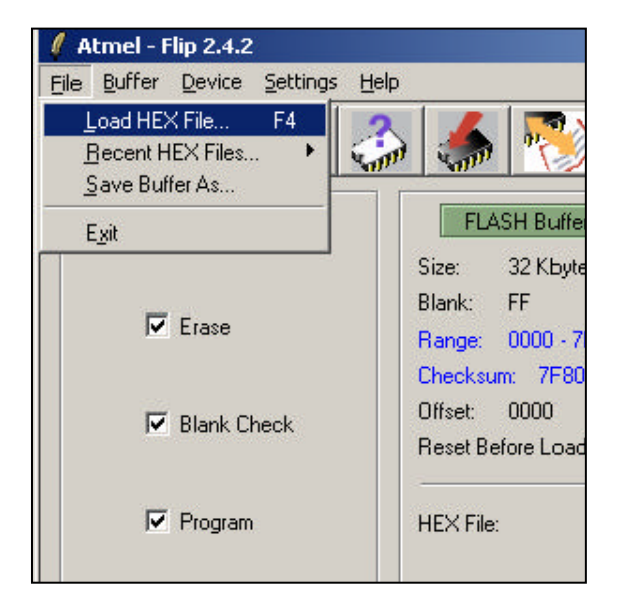

4. לוחצים על מקש RESET ועל מקש PSEN במיקרובקר. משחררים את המקש RESET, ולאחר מכן את המקש PSEN,

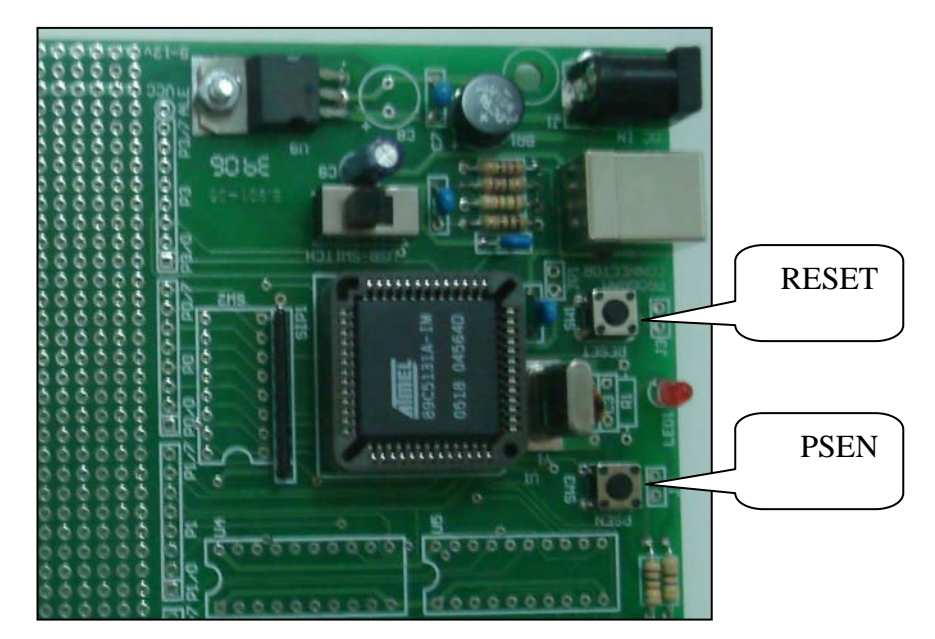

מחברים את כרטיס המיקרובקר למחשב באמצעות קבל USB.
 לוחצים על צלמית הכבל בתוכנת הצריבה, ובוחרים בחלון שנפתח ב-USB.

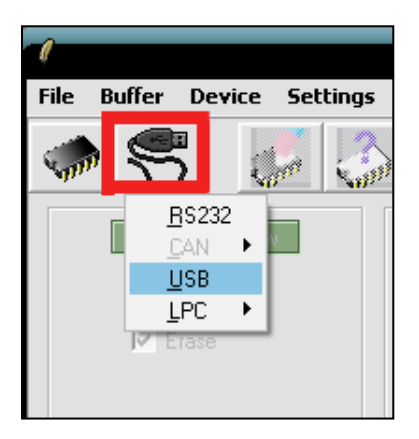

Cancel גרחלון שנפתח מקישים Open ולאחר מכן.

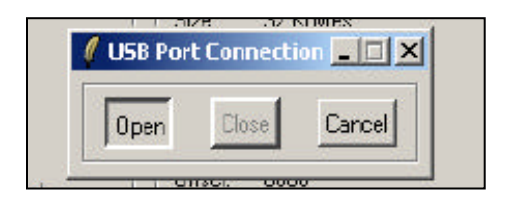

8. בשלב זה המערכת מוכנה לצריבה . לוחצים על מקש Run בפינה השמאלית התחתונה של המסך.

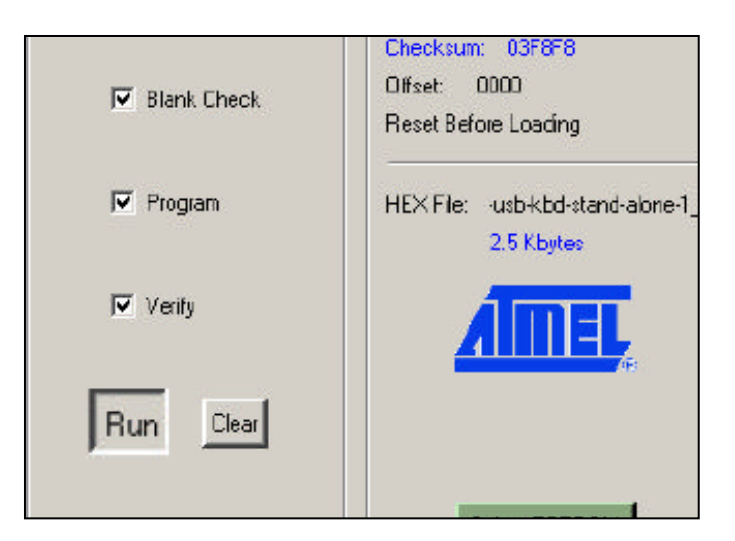

אינה מסומנת. BLJZ אינה מסומנת.

| FL                                                        | ASH Bulfer Information                                                | AT 890                                                                  | 25131                           |
|-----------------------------------------------------------|-----------------------------------------------------------------------|-------------------------------------------------------------------------|---------------------------------|
| Size:<br>Blank:<br>Rango:<br>Chocks<br>Difect:<br>Reset B | 32 Kbytes<br>FF<br>0000 - 7FFF<br>um: 7F8000<br>0000<br>efore Loading | Signature Byles:<br>Device Boot Ids<br>Hardware Byte<br>Bootloader Ver. | 500<br>000<br>86<br>1.0<br>2 LP |
| HEXFI                                                     | BLJB= 0                                                               | BSB / EB / SBV                                                          | 00                              |
|                                                           | AIMEL.                                                                | Device SSB                                                              | FF                              |

9. לאחר מכן מסתיימת הציבה, בפינה השמאלית התחתונה של המסך מופיעה ההודעה "Memory verify pass".

10. כדי להריץ אץ התוכנית לוחצים על המקש "Start Application", או על מקש 10. כדי להריץ אי התוכנית לוחצים על המקש שבכרטיס המיקרובקר. אם הכול תקין הנוריות שבפיתחה 1 צריכות להבהב.

| 3 | C Level 2         |      |
|---|-------------------|------|
|   | Start Application | E Be |

#### דוגמאות נוספות להרצת תוכניות בסביבת עבודה זו:

משנים את התכנית שבקובץ המקור , כך שרק ארבע נוריות תהבהבנה בכל פעם, וקצב ההבהוב יהיה איטי.

פותחים את תוכנת המהדר "RIDE".
 התוכנה תיפתח ותציג את התוכנית שנכתבה.
 משנים את התוכנית בהתאם לכתוב:

```
#include<at89c5131.h>
    void main()
    {
        unsigned int i; // ההשהיה// unsigned int i; // לולאה אינסופית//
        while(1) // לולאה אינסופית//
        for(1=0;i<=20000;i++); // הדלקת 4 הלדים בפורט 1//
        for(i=0;i<=50000;i++); // כיבוי הלדים בפורט 1 //
        for(i=0;i<=50000;i++); //
        for(i=0;i<=50000;i++); //
        for(i=0;i<=50000;i++); //
        }
    }
}</pre>
```

# כתיבת והרצת תכניות קלט/פלט בסיסיות:

בתרגילים הבאים נתנסה בכתיבת תוכניות הקשורות בהפעלת נוריות הדפייא המחוברות לפורט 1 ו-2 אשר פועלות כפלט. הנוריות בפיתחה 1 הן מסוג ייקתודה משותפתיי (Common Cathode) והדלקתן תיעשה באמצעות שידור של י1י מהמיקרו בקר למוצא הפורט, ואילו הנוריות בפיתחה 2 הן מסוג ייאנודה משותפתיי (Common Anode) והדלקתן תיעשה באמצעות שידור של י0י. כמו כן, נתנסה בכתיבת תוכניות בהן מצב הנוריות(הפלט) תלוי במצב המפסקים(הקלט) אשר מחוברים ל-P0. המפסקים מחוברים בצד אחד באופן קבוע להארקה, ובצד השני לאחד ממבואות פיתחת הקלט של המיקרו בקר ולנגד בעל התנגדות של 10K אום.

:1 הדלקת לד רץ בפורט

```
1) #include<at89c5131.h>
void main()
{
    int i,t,x=0x01; // והגדרתו X השמת ערך התחלתי בX
    while(1)// שלואה אינסופית. כך הרצת הלדים תהיה אינסופית for(i=0;i<8;i++)
    {
        for(i=0;i<8;i++)
        {
            P1=x; // 1 בפורט X בפורט 1
            for(t=0;t<50000;t++); // האבת הערך שבמשתנה X פי שניים
            for(t=0;t<50000;t++); // השמת ערך התחלתי בX מחדש // x=0x01; // ux
```

<u>אהדלקת לד רץ בפורט 2:</u>

פורט 2 הינו פורט מסוג ייאנודה משותפתיי (Common Anode), לכן על מנת להדליק לד מסוים יש להציב י0י לוגי.

```
2) #include<at89c5131.h>
void main()
{
        int i,t,x=0xfe,y=1;// והגדרתם //Y,X השמת ערך התחלתי
        while(1) // אינסופית. כך הרצת הלדים תהיה אינסופית // לולאה
        {
                for(i=0;i<8;i++)
                {
                        P1=x; // 1 הצבת הערך שבמשתנה X בפורט
                        for(t=0;t<50000;t++); // לולאת השהייה
                        x{=}x{-}y; \ensuremath{\setminus}\xspace{-1mu}יצירת שורש ריבועי על מנת להדליק בכל פעם לד 1 בלבד 
                        y=y*2; ∫
                }
                .
x=0xfe; // מחדש // ג=0xfe; אשמת ערך התחלתי בY,X
                y=1:
        }
}//main
```

```
3) #include<at89c5131.h>
Void main ()
{
    while(1) // אינסופית. כך הפעולה תהיה אינסופית // ( P1=P0; // 6 המפסקים בפורט 0 // 1000 הדלקת הלדים בפורט 1 לפי המפסקים בפורט 0 // 3000 (
```

```
4) #include<at89c5131.h>
void main()
{
 int i,t,x=0x01; // והגדרתו X השמת ערך התחלתי ב
 while(1) // אינסופית. כך הפעולה תהיה אינסופית // לולאה
 if(P0^{0}==1) // אם P0.0 שווה ליני הרצת הלדים תהיה שמאלה//
 ł
  for(i=128;i>0;i=i/2)
  {
   P1=i; // 1 הצבת הערך שבמשתנה i בפורט
   for(t=0;t<50000;t++); // לולאת השהייה
  }
  i=128; // השמת ערך התחלתי בi
 }
else if(P0^0==0)// אחרת, אם P0.0 שווה ליני הרמת הלדים היהי ימינה
 for(i=0;i<8;i++)
 {
  P1=x; // 1 הצבת הערך שבמשתנה X בפורט
  x=x*2; // הגדלת הערך שבמשתנה X פי שניים על מנת להדליק בכל פעם לד אחד בלבד
  for(t=0;t<50000;t++); // לולאת השהייה
 }
 x=0x01; // מחדש X מחדש ערך התחלתי ב
 }
}
}//main
```

לאחר שהתנסינו בכתיבת תוכניות להתקני קלט⁄פלט פשוטים כגון : לדים ומפסקים,נכתוב תוכניות מורכבות יותר המיועדות לחומרה המחוברת לכרטיס הפרויקט שלנו :

5 5 LCD AT89C513 dq vço PSEN 2.2k RST 13 XTAL1 RESE 12 27 46 с P4.1/SCL 8 P4.0/SDA 7 VRE 23 D+ 22 D-27 R3 R4 21 PLFF 1.5 18 R5 100 C6 CAF C4 2.2n C5 10n

בקובץ זה אני מביא דוגמא להצגת הודעות על-גבי תצוגת LCD המחוברת למיקרו-בקר לפי השרטוט הבא :

בשרטוט הנייל ה-DATA BUS של התצוגה מחובר ל-P0 של המיקרו-בקר,רגל RS של התצוגה מחוברת ל-P2.0 ורגל E של התצוגה מחוברת להדק P2.1 .יש לשים לב לחומרה המחוברת בכרטיס על-מנת שהתוכנית תתאים.

הרעיון בכתיבה בשפת C היא לכתוב בצורה מודולרית,תוך שימוש בפונקציות קיימות של התוכנה ושל משתמשים אחרים.על-מנת להקל עליכם בכתיבת תוכניות,תקבלו מאיתנו קטעי תוכניות (פונקציות עבור רכיבי חומרה היקפיים ) וכל שעליכם לעשות הוא לכתוב את התוכנית הראשית ולשלב את הפונקציות.

C ההכרזה על הפונקציות,רשומה בקובץ עם סיומת h הפונקציות עצמן נמצאות בקובץ עם סיומת

דוגמא לכתיבת תוכנית המציגה בשורה 1 במיקום 0 של תצוגת ה-LCD את המילה-test ובשורה השנייה במיקום 5 את המשפט yossi&avi

- C יפתח ספריה חדשה בכונן C של הפרויקט לדוגמא project ושמור לתוכה את קבצי in .1 וקבצי h המכילים את הפונקציות.בדוגמא שלנו אם הפרויקט מכיל רכיב LCD,שמור את וקבצים : lcd\_p.h ו-lcd\_p.c
  - : הפעלת תוכנת המהדר RIDE באמצעות Start>All Programs> Raisonance Kit 6.1> RIDE IDE
    - Project>New : יצירת פרויקט חדש עייי .3
- לא חייב project און שנפתח מקלידים את שם הפרויקט ומיקום התיקייה, נבחר בשם 9roject (לא חייב באותו שם).

.Next להשאיר את הערך ההתחלתי, 80C51 להשאיר את הערך התחלתי, 180C51 ולאחר מכן .

| Project |                                                                                                    | ×      |
|---------|----------------------------------------------------------------------------------------------------|--------|
|         | Enter the name and the location of the new project.  Application Name:  project  Directory:  C:\project  Target family:  80C51 | ]<br>] |
|         |                                                                                                    |        |
|         | Cancel < Previous Next > Finish Help                                                                                           |        |

finish ולוחצים AT89C5131 אז את הרכיב Atmel ולוחצים 6. בחלון שנפתח בוחרים בתיקייה

| Target |                                                                                                    | × |
|--------|----------------------------------------------------------------------------------------------------|---|
|        | Select your project's target options:<br>Device Properties<br>AT89C2051 A<br>AT89C2051x2<br>AT89C4051<br>AT89C5131<br>AT89C5182<br>AT89C51RC<br>AT89C51RC<br>AT89C51RC<br>AT89C51RC<br>Datasheets |   |
|        | Cancel < Previous Next > Finish Help                                                                                                    |   |

7. הוסף לפרויקט את קבצי c של רכיבי הפרויקט כמו: lcd\_p.c וכוי← בתפריט Add node Source/Application".

| 🔞 RIDE - C:\pro  | oject\p               | rojec    | t.prj   |             |           |            |        |      |
|------------------|-----------------------|----------|---------|-------------|-----------|------------|--------|------|
| File Edit Search | Project               | Tool     | View    | Debug       | Options   | RideScript | Window | Help |
| 👛 🖹 📻 🔗          | Recer                 | nt Proj  | ects    |             |           |            |        |      |
| Project Debugger | Open<br>New.<br>Close |          |         |             |           |            |        |      |
| C:\PROJECT       | Save                  |          |         |             |           |            |        |      |
|                  | Inser                 | t applic | ation   | •           |           | •          |        |      |
|                  | Add n                 | iode Sc  | ource/A | Application | n Alt+Ins |            |        |      |
|                  | Deleti                | e node   |         |             | Alt+Del   |            |        |      |
|                  | Trans                 | late     |         |             | Alt+F9    |            |        |      |
|                  | Link p                | roject.  | aof     |             | Ctrl+Sh   | ift+F9     |        |      |
|                  | Make                  | all      |         |             | F9        |            |        |      |
|                  | Build                 | all      |         |             | Shift+F   | 9          |        |      |
|                  |                       |          |         |             |           |            |        |      |

| RIDE - C:\project\project.pr            | j.                                                                                                    |
|-----------------------------------------|----------------------------------------------------------------------------------------------------|
| File Edit Search Project Tool View      | v Debug Options RideScript Window Help                                                                                                    |
| <b>₽</b> ₽ <b>₽≫</b>    <b>&gt;</b> ×HG |                                                                                                    |
| X<br>Project   D. L   D                 |                                                                                                    |
| Project Debugger Documentation          | Add File ? 🔀                                                                                                    |
| C:\PROJECT\PROJECT.AOF {E               | Look in: project<br>Color<br>Color<br>Col |
|                                         | File name:     Icd_p       Files of type:     Source(*.c;*.h;*.a51;*.inc;*.src)         ▼     Cancel                                                                                                    |

- 8. פתח קובץ C חדש File>New ולאחר מכן "C Files" וכתוב בה את התוכנית הראשית. (main).בהצהרות שלפני ה-main רשום למשל : עבור רכיב ה-LCD הצהרה זו באה להכליל את הפונקציה שאתה נשתמש בתוכנית (hoin הראשית.
  - c שמירת התוכנית בשם באמצעות : File>Save. יש לשמור את הקובץ עם סיומת 9.
     d לדוגמא : main.c

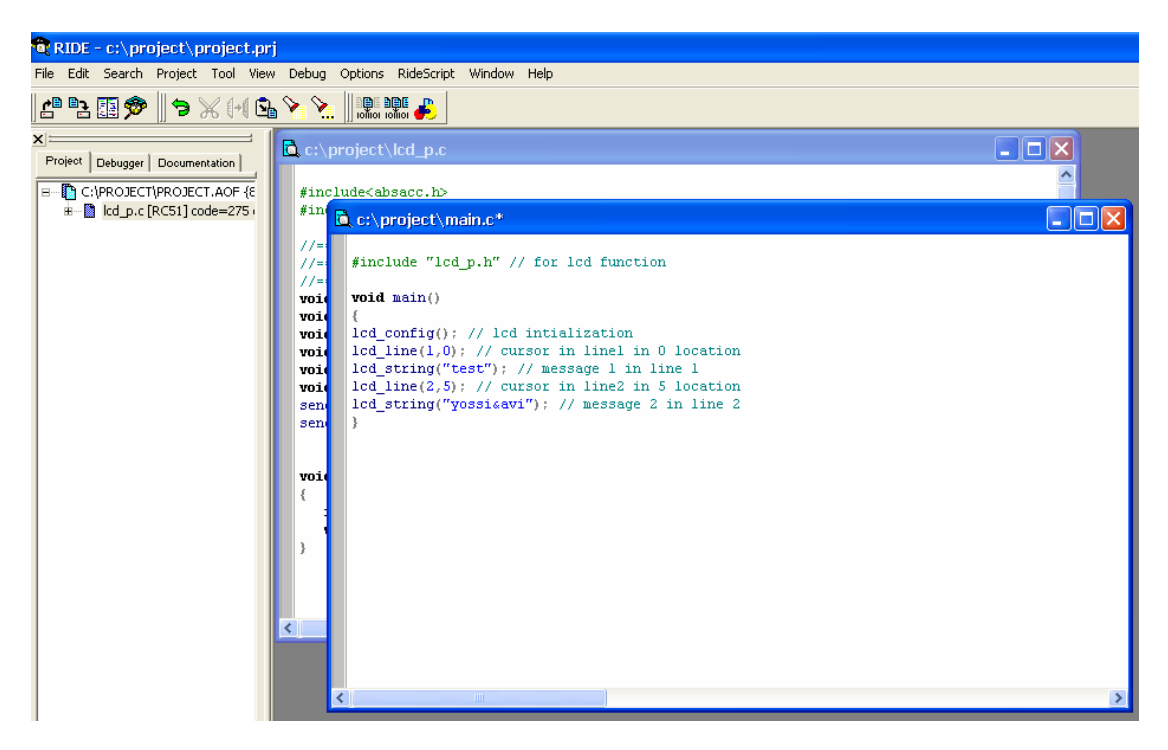

10. לאחר ששמרנו יש לבדוק את טעויות תחביר של התוכנית -קומפילציה,בתפריט project לאחר ששמרנו יש לבדוק את טעויות תחביר של התוכנית -קומפילציה,בתפריט project → build all בסיום תהליך התרגום המהדר ידווח על שגיאות(אם יש כאלה) בחלון שבתחתית המסך. כל עוד קיימות שגיאות יש לתקנן, לשמור ולחזור על פעולות ההידור,עד שמתקבלים V ירוקים בתחתית החלון.

10. שינוי חיבורי חומרה של הרכיבים : פורטים,כתובות וכו׳ יתבצעו בקבצי h של אותו רכיב,בדוגמא שלנו עלינו לשנות את הדקי RS ו-E בקובץ lcd\_p.h בהתאם לחיבורים שלנו.

כעת יש לצרוב את הקובץ עם הסיומת hex שנוצר לנו בתיקיית הפרויקט לכרטיס ולבדוק את החומרה במקרה זה יש לבדוק אם התקבלו הודעות בתצוגת ה-LCD .

 דרך נוספת לכתיבת תוכנית לתצוגה היא עייי הגדרת מערך חד ממדי ושימוש בפונקציה : sprintf

```
#include<stdio.h> // for sprintf function
#include "lcd_p.h" // for lcd function
char lcd_array[16]; // array for lcd
```

```
void main()
{
int i;
```

float a;

```
i=100/4;
a=25/3;
lcd_config(); // lcd intialization
lcd_line(1,0); // cursor in line1 in 0 location
sprintf(lcd_array,"The res are:%d",i); // The res are:25
lcd_string (lcd_array); //send the array to lcd
lcd_line(2,0); // cursor in line2 in 0 location
sprintf(lcd_array,"The res are:%f",a); // The res are:8.33
lcd_string (lcd_array); //send the array to lcd
}
```